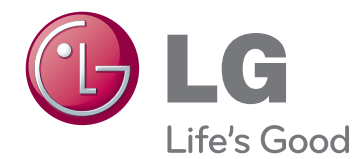

# használati útmutató LED LCD MONITOR

A készülék használatba vétele előtt figyelmesen olvassa el az útmutatót, és őrizze meg azt, mert később szükség lehet rá.

## LED LCD MONITOR MODELLEK

E1951S E1951T E2251VR E2251VQ E2051S E2051T E2351VR E2351VQ E2251S E2251T E2351T

# TARTALOMJEGYZÉK

#### **3** ÖSSZESZERELÉS ÉS ELŐKÉSZÍTÉS

- 3 Kicsomagolás
- 4 A készülék részei és gombjai
- 6 A monitor beállítása
- 6 A talpazat felszerelése
- 6 A talpazat leszerelése
- Az állvány eltávolítása (a fali konzol használata)
- 7 Felszerelés asztalra
- 8 Felszerelés falra

# **10** A MONITOR HASZNÁLATA

- 10 Csatlakoztatás személyi számítógéphez
- 10 D-SUB kábel
- 11 DVI-D kábel
- 12 HDMI kábel

#### 13 BEÁLLÍTÁSOK TESTRESZ-ABÁSA

- 13 A főmenük elérése
- 14 Beállítások testreszabása
- 14 Menübeállítások
- 15 A SZUPER ENERGIATAKARÉKOS ÜZEMMÓD beállításai
- SUPER+ RESOLUTION (SUPER+ FELBONTÁS) beállítása
- 16 Hangerő-beállítások (Csak HDMI módban)
- 17 DUAL MONITOR (KETTŐS MONITOR) beállítása
- 17 DUAL WEB (KETTŐS HÁLÓZAT) beállítása

# 18 HIBAELHÁRÍTÁS

# **20** A TERMÉK JELLEMZŐI

- 25 Előre beállított üzemmódok (felbontás)
- 25 D-SUB / DVI időzítés
- 26 HDMI időzítés
- 26 Jelzőfényv

# **27** MEGFELELŐ TESTTARTÁS

27 Megfelelő testtartás a monitor használatához.

# Kicsomagolás

Ellenőrizze, hogy a készülék doboza tartalmazza-e az alábbi elemeket. Amennyiben bármelyik tartozék hiányzik a csomagból, vegye fel a kapcsolatot azzal a helyi viszonteladóval, akitől a terméket vásárolta. Az útmutatóban szereplő ábrák eltérhetnek a valódi terméktől és annak tartozékaitól.

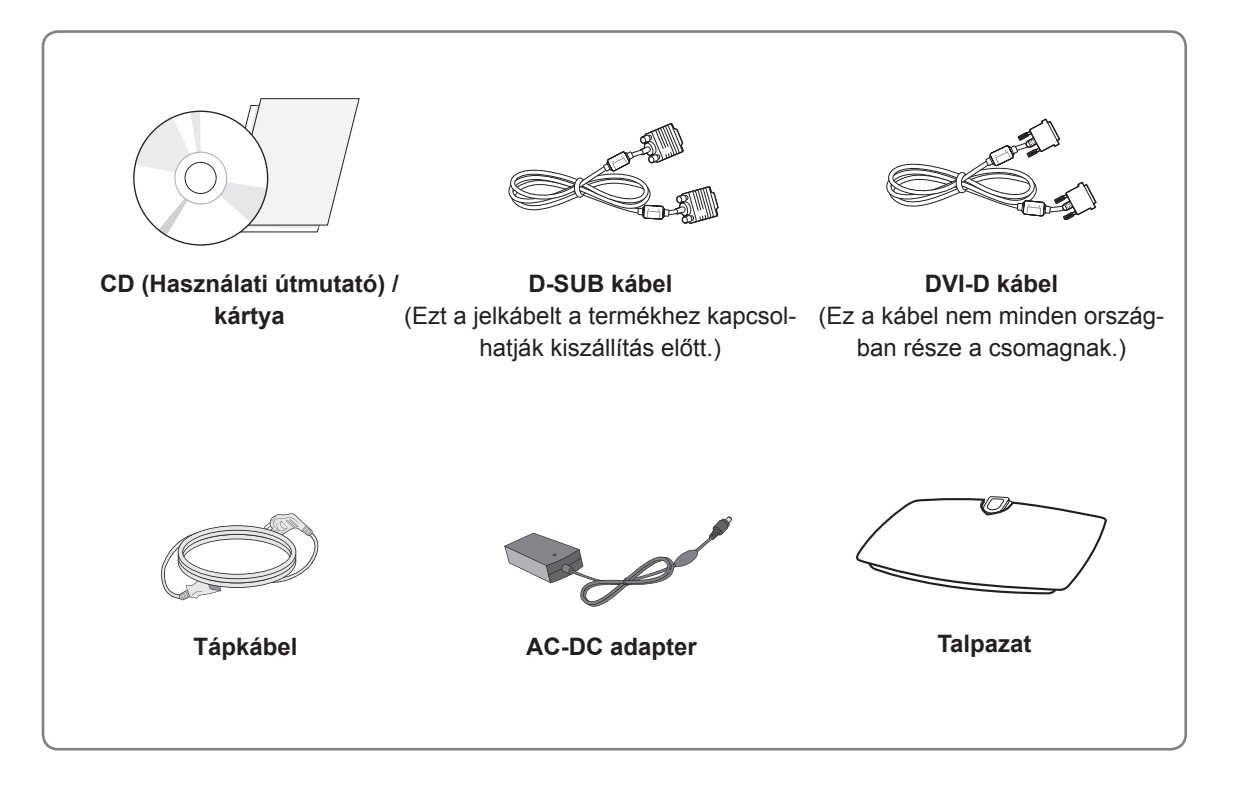

#### FIGYELEM

- A készülék biztonságosságának és élettartamának megőrzése érdekében ne használjon jóvá nem hagyott tartozékokat.
- A garancia nem terjed ki a jóvá nem hagyott tartozékok használata által okozott károkra és sérülésekre.

#### MEGJEGYZÉS

- A termékkel együtt szállított tartozékok a típustól függően eltérőek lehetnek.
- Az útmutatóban található termékjellemzők vagy tartalom a termék funkcióinak továbbfejlesztése miatt előzetes értesítés nélkül megváltozhat.
- A termékhez megfelelő árnyékolt jel-/interfészkábeleket használjon, például ferritmagos RGB-kábelt/ DVI-D kábelt.

## A készülék részei és gombjai

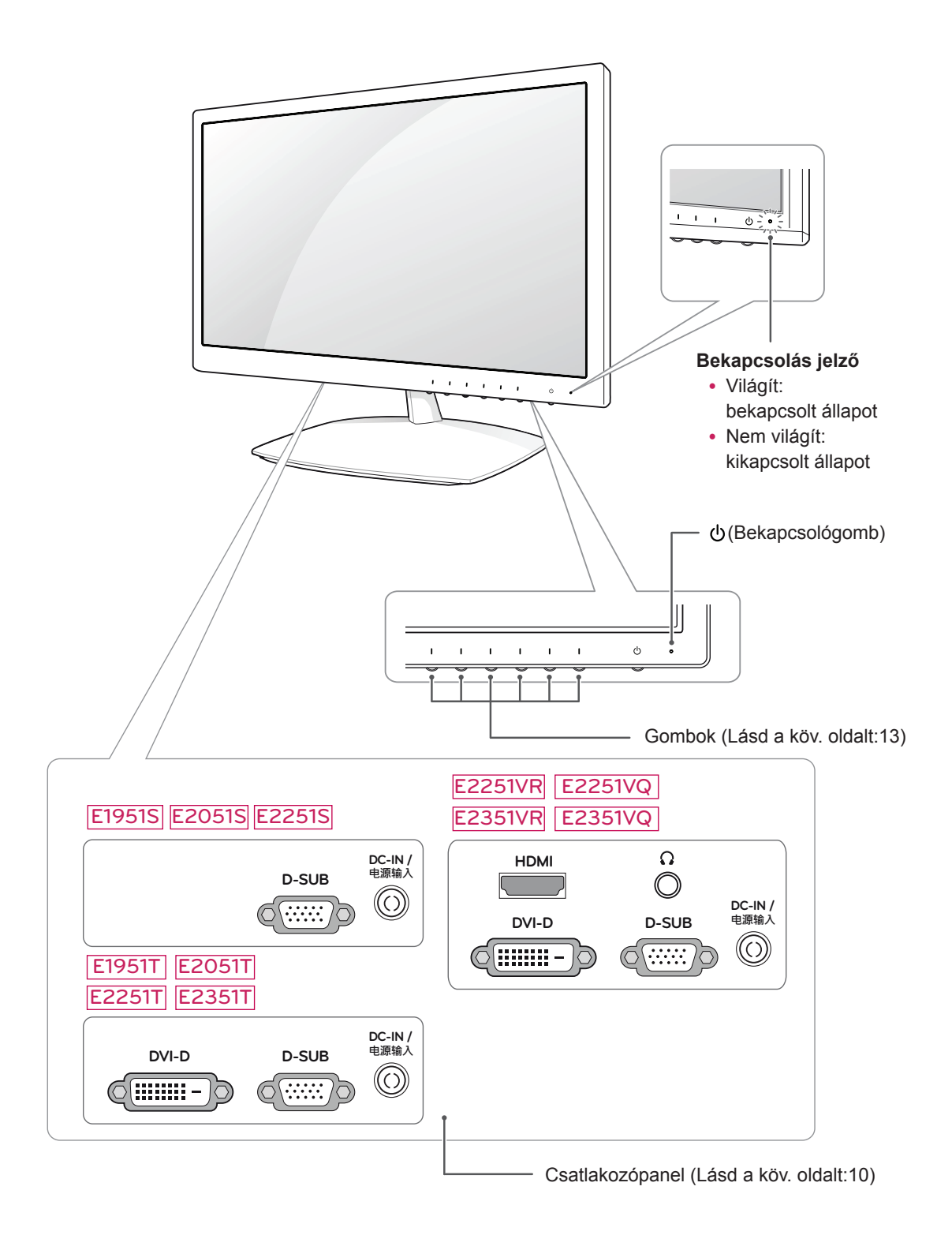

| Gomb                                    |                                                                                                    | Leírás                                                                                                    |  |  |  |
|-----------------------------------------|----------------------------------------------------------------------------------------------------|----------------------------------------------------------------------------------------------------|--|--|--|
| MENU                                    | Főmenük elérése. (Lásd a                                                                                                    | a köv. oldalt:14)                                                                                                    |  |  |  |
| Bal első gomb                           | OSD LOCKED/<br>UNLOCKED (OSD<br>LEZÁRVA/FELOLDVA)<br>Ezzel a funkcióval rögzítheti az aktuális vezérlési beá<br>kat, megakadályozva azok akaratlan módosítását.<br>Nyomja le és tartsa lenyomva a Bal első gombot néh<br>sodpercig.<br>Az "OSD LOCKED" ("OSD LEZÁRVA") üzenetnek kel<br>lennie.<br>Bármikor feloldhatja az OSD vezérlőket; ehhez néhál<br>sodpercig tartsa lenyomva a Bal első gombot. Az "OS<br>UNLOCKED" ("OSD FELOLDVA") üzenetnek kell me<br>nie. |                                                                                                    |  |  |  |
| SUPER+ RESOLUTION<br>(SUPER+ FELBONTÁS) | Ezzel a gombbal léphet b<br>További információk(Lásd                                                                                                    | e a SUPER+ RESOLUTION (SUPER+ FELBONTÁS) menübe.<br>a köv. oldalt:16)                                                                                                 |  |  |  |
| DUAL (KETTŐS)                           | Ezzel a gombbal léphet b<br>További információk (Láso                                                                                                    | e a DUAL (KETTŐS) menübe.<br>d a köv. oldalt:17)                                                                                                    |  |  |  |
| AUTO                                    | A képernyő-beállítások módosításakor mindig nyomja le az AUTO (AUTO) gombot a<br>MONITOR SETUP (MONITOR BEÁLLÍTÁS) képernyőn. (Csak analóg módban)                                                                                                    |                                                                                                    |  |  |  |
|                                         | A legjobb megjelenítési mód                                                                                                    |                                                                                                    |  |  |  |
|                                         | E1951S / E1951T                                                                                                    | 1366 x 768                                                                                                    |  |  |  |
|                                         | E2051S / E2051T                                                                                                    | 1600 x 900                                                                                                    |  |  |  |
|                                         | E2251S / E2251T<br>E2251VR / E2251VQ<br>E2351T / E2351VR<br>E2351VQ                                                                                                    | 1920 x 1080                                                                                                    |  |  |  |
| VOLUME                                  | E2251VR / E2351VR / E2251VQ / E2351VQ                                                                                                    |                                                                                                    |  |  |  |
| (Csak HDMI módban)                      | A monitor hangerejének b                                                                                                    | eállítása. (Lásd a köv. oldalt:16)                                                                                                    |  |  |  |
| INPUT                                   | <ul> <li>A bemeneti jel kiválasztható.</li> <li>Legalább két bemeneti jel esetén kiválaszthatja a kívánt bemeneti jelet (D-SUB/DVI/<br/>HDMI).</li> <li>Ha csak egy bemeneti jel van, a rendszer automatikusan érzékeli azt. Az alapértelme-<br/>zett beállítás a D-SUB.</li> </ul>                                                                                                    |                                                                                                    |  |  |  |
| EXIT                                    | Kilépés a képernyőmenüből (OSD).                                                                                                    |                                                                                                    |  |  |  |
| ပံ (Bekapcsológomb)                     | A tápellátás be- és kikapo                                                                                                    | solása.                                                                                                    |  |  |  |
|                                         | Bekapcsolás jelző                                                                                                    | A bekapcsolás jelző kéken világít, ha a kijelző rendben műkö-<br>dik (Bekapcsolt mód). Ha a kijelző Készenléti módban van, a<br>bekapcsolás jelző kék színnel villog. |  |  |  |

# A monitor beállítása

#### A talpazat felszerelése

1 Fektesse le a monitort a képernyővel lefelé egy egyenes és puha felületre.

FIGYELEM

Terítsen habszivacsot vagy puha védőszövetet a készülék alá, hogy megóvja a képernyőt a sérüléstől.

2 Rögzítse a **talpazatot** a monitorhoz a **csavar** jobbra forgatásával.

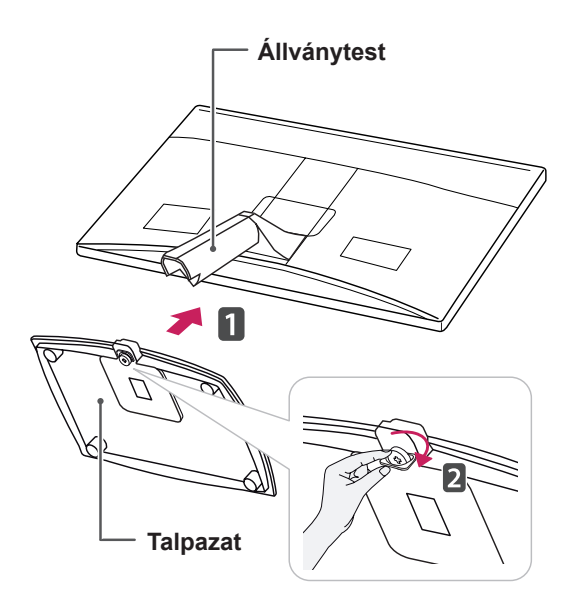

# 

- Az ábrákon az általános csatlakoztatási mód látható. Az ábrán látható elemek eltérhetnek az Ön készülékétől.
- Ne szállítsa a készüléket fejjel lefelé, csak a talpazatnál fogva. A készülék leeshet, és megsérülhet, vagy felsértheti a lábát.

#### A talpazat leszerelése

- 1 Fektesse le a monitort a képernyővel lefelé egy egyenes és puha felületre.
- 2 Fordítsa el balra a csavart, majd húzza ki a talpazatot az állványtestből.

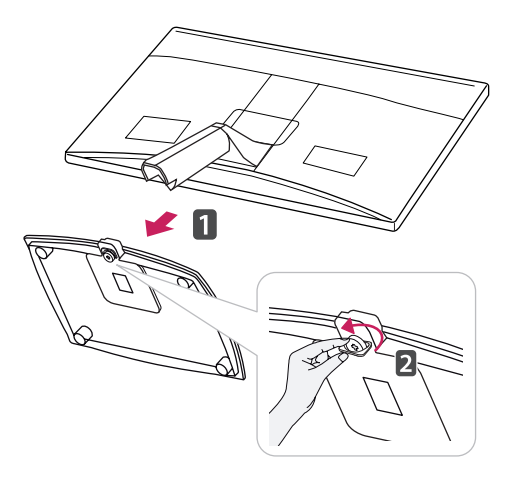

#### Az állvány eltávolítása (a fali konzol használata)

 Vegye ki a 2 csavart, és húzza ki a rögzítőelem fedelét a monitorból.

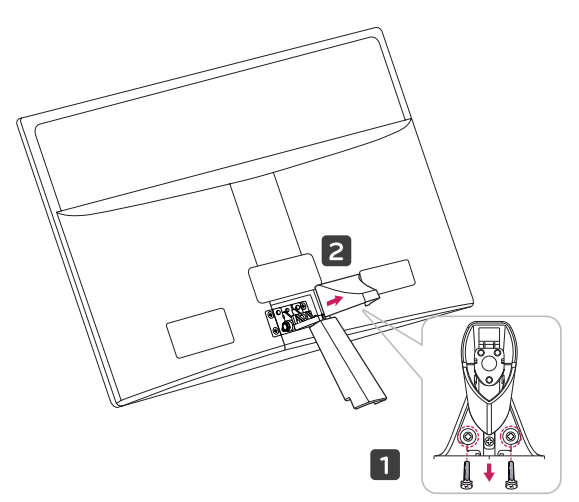

2 Vegye ki a 4 csavart, és húzza ki az állványt a monitorból.

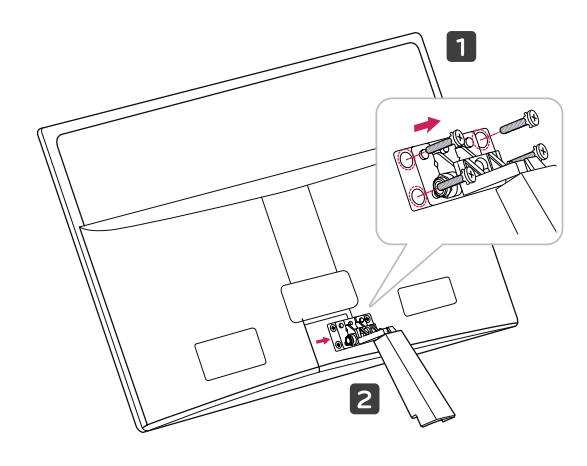

 Csatlakoztassa az adaptert és a tápkábelt a fali csatlakozóaljzatba.

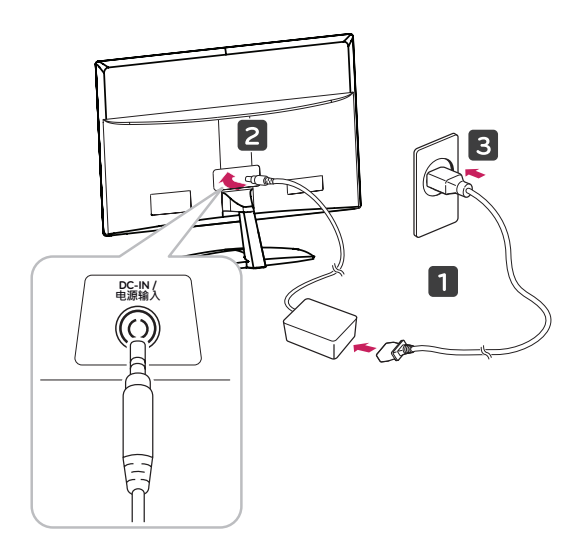

3 A bekapcsoláshoz nyomja meg a bekapcsológombot az elülső kapcsolópanelen.

## Felszerelés asztalra

1 Emelje fel a monitort, és állítsa az asztalon függőleges helyzetbe.

A megfelelő szellőzés érdekében hagyjon a faltól (legalább) 10 cm helyet.

# - FIGYELEM -

Először válassza le a tápkábelt, és csak azt követően mozgassa vagy szerelje fel a monitort. Ellenkező esetben fennáll az áramütés veszélye.

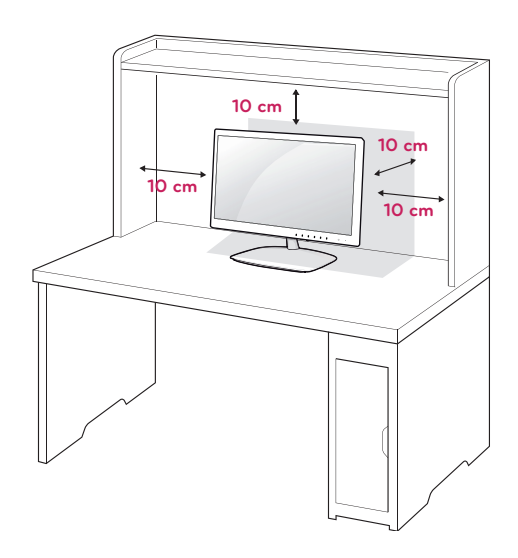

#### **FIGYELMEZTETÉS**

A képernyő szögének beállításakor ne fogja meg a monitorkeret alját az ábrán látható módon, ellenkező esetben megsérülhetnek az ujjai.

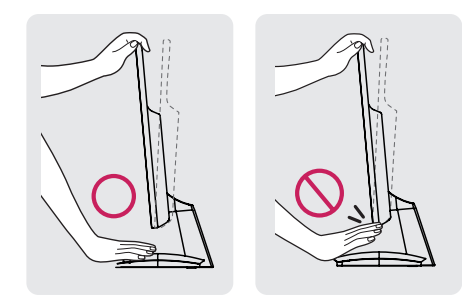

A képernyő szögének beállításakor ne érjen hozzá és ne nyomja be a képernyőt.

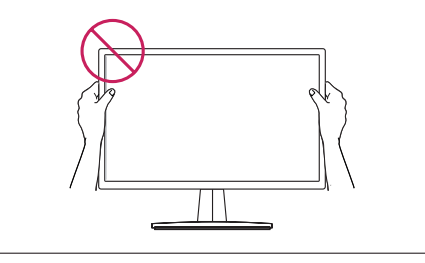

#### **MEGJEGYZÉS**

A legkényelmesebb látószög beállításához döntse a képernyőt max. +15 fokkal hátra, vagy max. -5 fokkal előre.

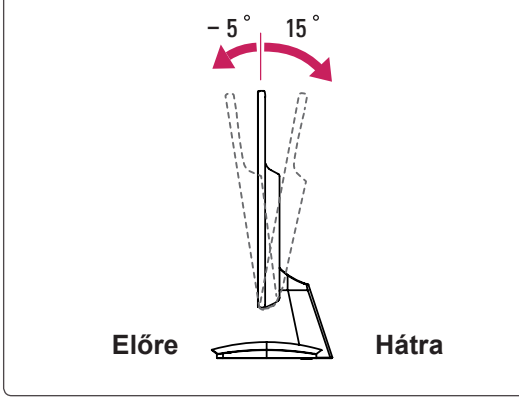

A Kensington biztonsági rendszer használata

A Kensington biztonsági rendszer csatlakozója a monitor hátlapján található. A felszereléssel és használattal kapcsolatos további információkért tekintse meg a Kensington biztonsági rendszerhez

mellékelt kézikönyvet, vagy látogasson el a http:// www.kensington.com honlapra.

Csatlakoztassa a Kensington biztonsági rendszer kábelét a monitorhoz, illetve az asztalhoz,

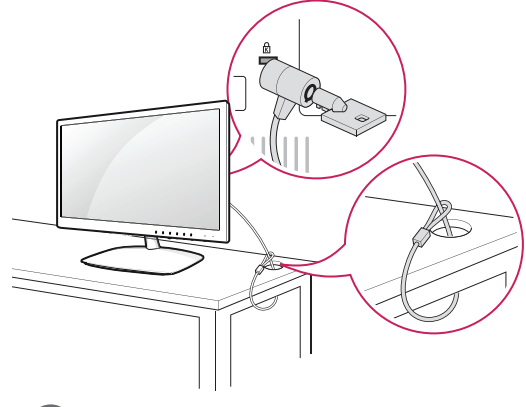

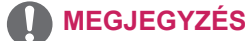

A Kensington biztonsági rendszer opcionális tartozék. A legtöbb elektronikai szaküzletben beszerezheti.

#### Felszerelés falra

A megfelelő szellőzés érdekében hagyjon legalább 10 cm helyet a készülék minden oldalán, valamint a készülék és a fal között. A részletes útmutatót kérje a forgalmazótól; lásd a döntött rögzítést lehetővé tevő fali konzol felszerelési és beállítási útmutatóját.

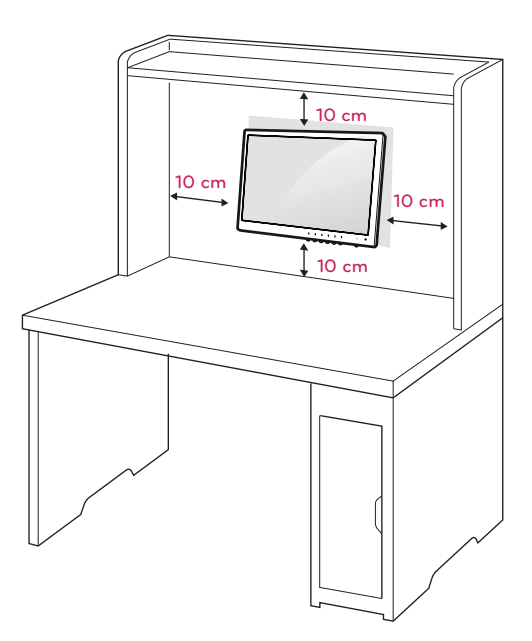

Ha a monitort falra kívánja szerelni, csatlakoztassa a külön beszerezhető fali tartókonzolt a készülék hátuljához.

Ha a monitort az opcionális fali konzollal szereli fel, gondosan rögzítse azt, nehogy leessen.

- 1 A VESA-szabványoknak megfelelően alkalmazza a csavarokat és fali tartókonzolt.
- 2 Ha a szabványostól hosszabb csavart használ, megsérülhet a monitor belseje.
- 3 Ha nem megfelelő csavart használ, a készülék megsérülhet, és leeshet az adott helyről. Ebben az esetben az LG Electronics nem tartozik felelősséggel.
- 4 A készülék csak a csavarrögzítő elemek és a tartócsavarok specifikációját illetően kompatibilis a VESA szabvánnyal.
- 5 Használja az alábbi VESA-szabványt.
  - 784,8 mm (30,9") és az alatt
    \* Fali konzol vastagsága: 2,6 mm
    - \* Csavar: Φ 4,0 mm x 0,7 mm (menetemelkedés) x 10 mm (hossz)
  - 787,4 mm (31,0") és afölött
    - \* Használjon VESA-szabványnak megfelelő fali konzolt és csavarokat.

| Modell                   | E1951S E2351T  |
|--------------------------|----------------|
|                          | E2051S E2251VR |
|                          | E2251S E2351VR |
|                          | E1951T E2251VQ |
|                          | E2051T E2351VQ |
|                          | E2251T         |
| VESA (A × B)             | 75 × 75        |
| Szabványos csavar        | M4             |
| Csavarok száma           | 4              |
| Fali konzol (opcionális) | RW120          |
|                          |                |

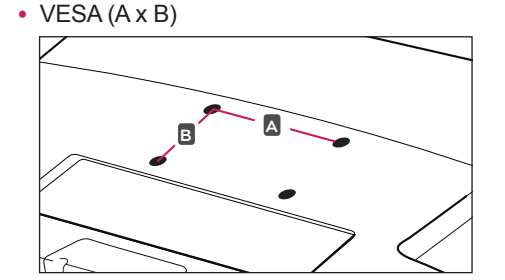

# 

- Először válassza le a tápkábelt, és csak azt követően mozgassa vagy szerelje fel a monitort. Ellenkező esetben fennáll az áramütés veszélye.
- Ha a monitort a mennyezetre vagy ferde falra szereli, az leeshet, és súlyos személyi sérülést okozhat.
- Csak az LG által jóváhagyott fali konzolt használjon, és kérjen segítséget a helyi forgalmazótól vagy szakembertől.
- Ne húzza meg túl szorosan a csavarokat, mert azzal károsíthatja a monitort, ami a garancia semmissé válását eredményezi.
- Csak a VESA-szabványnak megfelelő csavarokat és fali konzolokat használjon. A garancia nem terjed ki a helytelen használat vagy nem megfelelő tartozék használata által okozott károkra és sérülésekre.

# MEGJEGYZÉS

- Csak a VESA-szabvány csavarspecifikációjában felsorolt csavarokat használjon.
- A falikonzol-készlet a szerelési útmutatót és a szükséges alkatrészeket tartalmazza.
- A fali konzol opcionális tartozék. A kiegészítő tartozékokat a helyi termékforgalmazótól szerezheti be.
- A csavarok hossza az adott fali konzoltól függően eltérhet. Ügyeljen rá, hogy megfelelő hosszúságú csavarokat használjon.
- További információkat a fali konzolhoz mellékelt útmutatóban talál.

# A MONITOR HASZNÁLATA

# Csatlakoztatás személyi számítógéphez

 A monitor támogatja a Plug & Play funkciót\*.
 \*Plug & Play: Ez a funkció lehetővé teszi, hogy egy számítógép felismerjen egy, a felhasználó által hozzá csatlakoztatott és bekapcsolt eszközt annak beállítása, illetve felhasználói beavatkozás nélkül.

# D-SUB kábel

Továbbítja az analóg videojeleket a számítógépről a monitorba. Az alábbi ábra alapján csatlakoztassa a számítógépet a TV-hez a mellékelt D-sub 15 tűs kábel (VGA kábel) segítségével.

E1951S E2051S E2251S

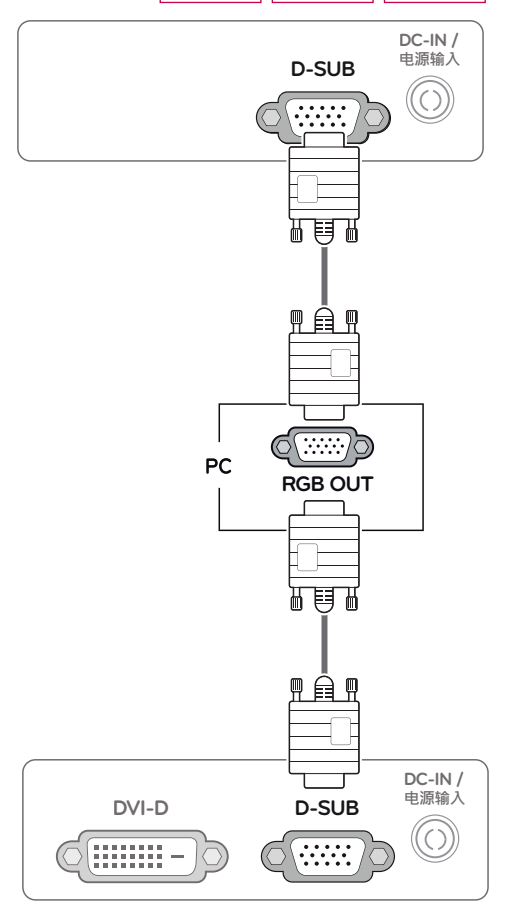

#### E1951T E2051T E2251T E2351T

#### E2251VR E2351VR E2251VQ E2351VQ

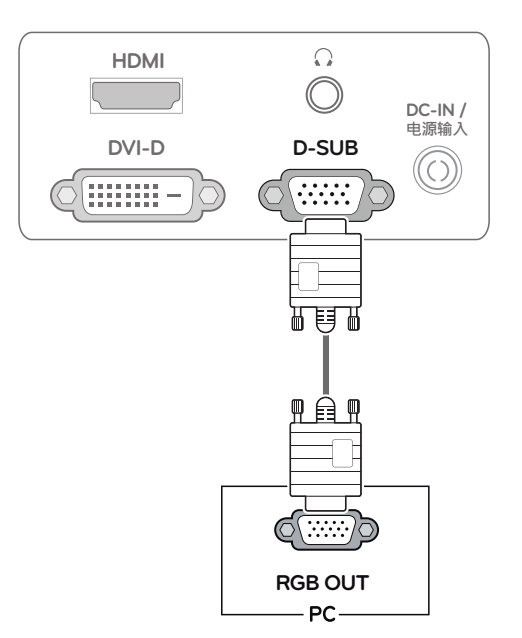

# MEGJEGYZÉS

 Macintosh D-Sub jelbemeneti kábel csatlakozó használata esetén

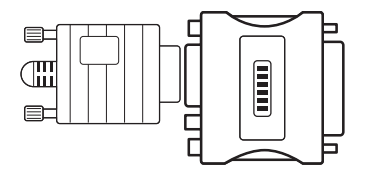

#### Mac adapter

Apple Macintosh használata esetén egy külön csatlakoztatható adapterre van szükség a mellékelt kábel 15 tűs nagy sűrűségű (3 sor) D-SUB VGA csatlakozójának 15 tűs 2 soros csatlakozóvá alakításához.

# DVI-D kábel

Továbbítja a digitális videojeleket a számítógépről a monitorhoz. Az alábbi ábráknak megfelelően csatlakoztassa a számítógépet a monitorhoz egy DVI kábellel.

# E1951T E2051T E2251T E2351T

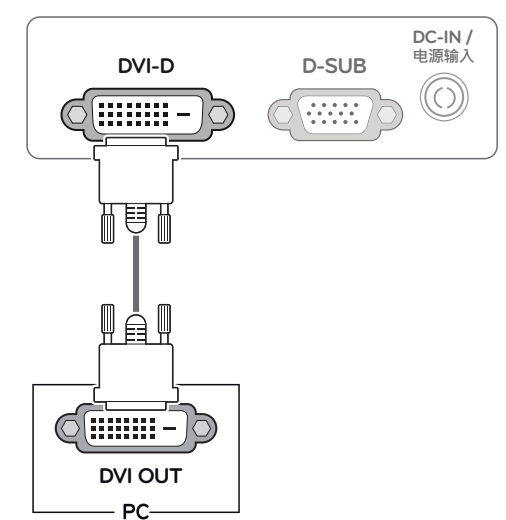

# FIGYELEM

 Csatlakoztassa a bemeneti jelkábelt, és szorítsa meg a csavaroknak az óra járásával megegyező irányban tötténő elforgatá

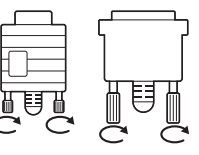

irányban történő elforgatásával.

- Ne nyomogassa hosszan a képernyőt az ujjaival, mert az a képernyő átmeneti torzulását eredményezi.
- Ne jelenítsen meg hosszú ideig állóképet a képernyőn, mert az a kép beégését eredményezheti. Ha lehetséges, használjon képernyővédőt.

#### E2251VR E2351VR E2251VQ E2351VQ

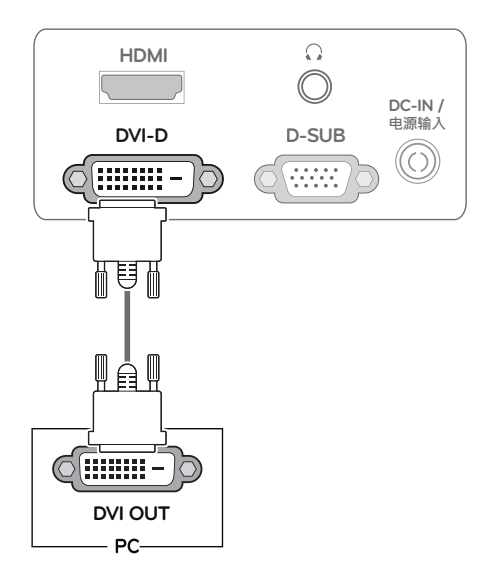

#### HDMI kábel

Továbbítja a digitális video- és audiojeleket a számítógépről vagy A/V készülékről a monitorba. A következő ábrák alapján csatlakoztassa a számítógépet vagy A/V készüléket a monitorhoz a HDMIkábel segítségével.

#### E2251VR E2351VR E2251VQ E2351VQ

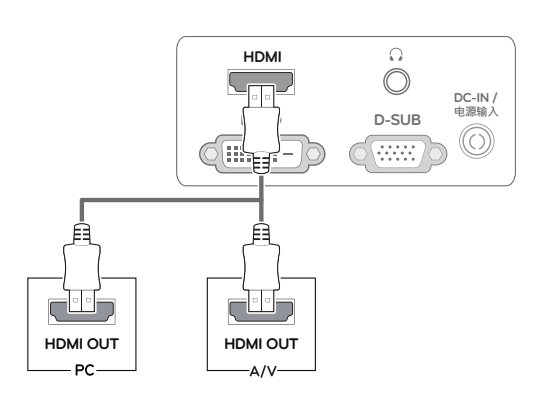

#### MEGJEGYZÉS

- HDMI PC használata esetén kompatibilitási problémát okozhat.
- Ha két számítógépet szeretne használni a monitorral, csatlakoztassa a jelkábelt (D-SUB/DVI-D/HDMI) megfelelően a monitorhoz.
- Ha hideg környezetben kapcsolja be a monitort, a képernyő vibrálhat. Ez a jelenség nem rendellenes.
- Piros, zöld és kék pöttyök jelenhetnek meg a képernyőn. Ez a jelenség nem rendellenes.

#### Self Image Setting (Automatikus képbeállítás) funkció

Nyomja meg a bekapcsológombot az elülső panelen a bekapcsoláshoz. A monitor bekapcsolását követően a "Self Image Setting" (Automatikus képbeállítás) funkció automatikusan lefut. (Csak analóg módban)

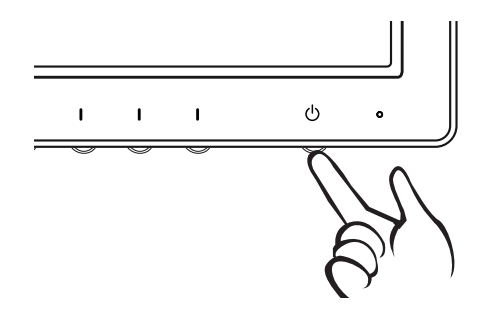

#### MEGJEGYZÉS

 "Self Image Setting" (Automatikus képbeállítás) funkció.

Ez a funkció optimális képernyő-beállításokat tesz lehetővé. A monitor első csatlakoztatásakor ez a funkció automatikusan elvégzi a képernyő optimális beállítását az egyes bemeneti jelekhez. (Csak analóg módban)

• "AUTO" funkció.

Ha problémákat tapasztal (például homályos kép, torz betűk, vibráló vagy ferde kép) az eszköz használatakor vagy a felbontás megváltoztatása után, nyomja meg az AUTO function (AUTO funkció) gombot a felbontás javításához. (Csak analóg módban)

# BEÁLLÍTÁSOK TESTRESZABÁSA

# A főmenük elérése

- 1 Nyomjon meg egy gombot monitor elején a **MONITOR SETUP (MONITOR BEÁLLÍTÁS)** képernyőmenü megjelenítéséhez.
- 2 Nyomja meg a kívánt menüelemet.
- A menüelem értékét a monitor elején lévő gombokkal változtathatja.
   A felsőbb menübe való visszatéréshez vagy másik menüelemek beállításához nyomja meg a felfele nyíl (1) gombot.
- 4 A képernyőmenüből való kilépéshez nyomja meg az EXIT (KILÉPÉS) gombot.

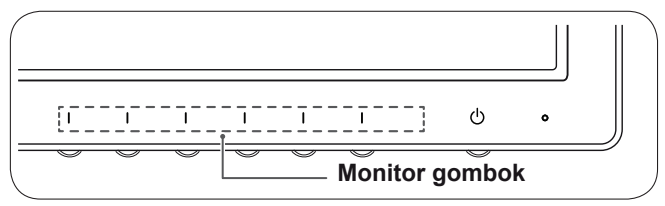

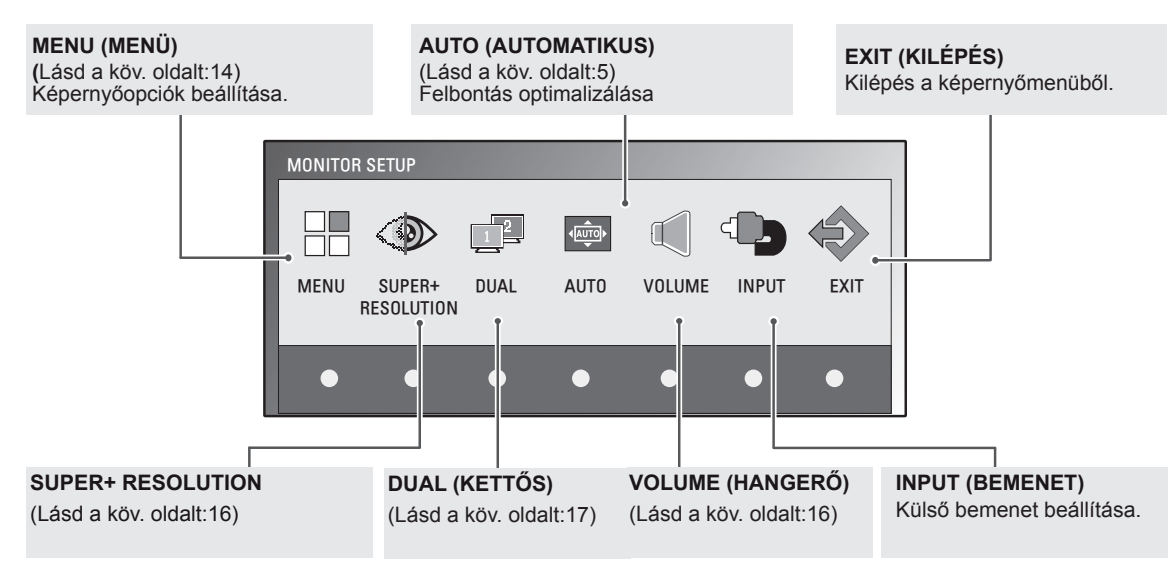

# MEGJEGYZÉS

A bemeneti jeltől és a típustól függően különböző menüelemek érhetők el.

|                                         | Menu | SUPER+<br>RESOLUTION | DUAL | AUTO | VOLUME | INPUT | EXIT |
|-----------------------------------------|------|----------------------|------|------|--------|-------|------|
| E1951S / E2051S / E22551S               | •    | -                    | •    | •    | -      | -     | ٠    |
| E1951T / E2051T / E2251T / E2351T       | •    | -                    | •    | •    | -      | •     | •    |
| E2251VR / E2351VR                       | •    | •                    | •    | •    | -      | •     | •    |
| E2251VR / E2351VR<br>(Csak HDMI módban) | •    | •                    | •    | -    | •      | •     | •    |
| E2251VQ / E2351VQ                       | •    | -                    | •    | •    | -      | •     | ٠    |
| E2251VQ / E2351VQ<br>(Csak HDMI módban) | •    | -                    | •    | -    | •      | •     | •    |

# Beállítások testreszabása

#### Menübeállítások

- 1 Nyomjon meg egy gombot monitor elején a **MONITOR SETUP** (**MONITOR BEÁLLÍTÁS**) képernyőmenü megjelenítéséhez.
- 2 A képernyőmenü opcióinak megjelenítéséhez nyomja meg a MENU (MENÜ) gombot.
- 3 Állítsa be az opciókat a ◀, ► vagy ▼ gombok megnyomásával.
- 4 A képernyőmenüből való kilépéshez nyomja meg az EXIT (KI-LÉPÉS) gombot.

A felsőbb menübe való visszatéréshez vagy másik menüelemek beállításához nyomja meg a felfele nyíl (**1**) gombot.

| MENU             |            |         |             |
|------------------|------------|---------|-------------|
| * BRIGHTNESS     | •          |         | ▶ 100       |
| ORIGINAL RATIO   | •          | WIDE    | •           |
| ← COLOR TEMP     | •          | PRESET  |             |
| PRESET           | •          | WARM    | •           |
| RED              | •          |         | <b>→</b> 50 |
| GREEN            | •          |         | ▶ 50        |
| BLUE             | •          |         | _▶ 50       |
| CONTRAST         | •          |         | ▶ 70        |
| 🛒 BLACK LEVEL    | •          | LOW     | •           |
| LANGUAGE         | •          | ENGLISH | •           |
| 🖾 RTC            | •          | ON      | •           |
| SUPER ENEYGY SAV | 'ING       |         | •           |
| ⇒ FACTORY RESET  | •          | I NO    | •           |
|                  | <b>t</b> < | ► ▼ E   | XIT         |

| A MENU ( | (MENÜ) | lehetséges | beállításai | az alábbi | listában | olvashatók. |
|----------|--------|------------|-------------|-----------|----------|-------------|
| - ,      | - /    |            |             |           |          |             |

| Menü                                                          | Analóg | digitális | HDMI | Leírás                                                                                                    |
|---------------------------------------------------------------|--------|-----------|------|----------------------------------------------------------------------------------------------------|
| BRIGHTNESS                                                    | •      | •         | ٠    | A képernyő fényerejének beállítása.                                                                                                    |
| ORIGINAL RATIO                                                |        |           |      | WIDE                                                                                                    |
|                                                               |        |           |      | Átváltás teljes képernyős módba a bejövő képjelnek megfelelően.                                                                                                    |
|                                                               | •      | •         | ٠    | ORIGINAL                                                                                                    |
|                                                               |        |           |      | A bejövő jel képarányának visszaállítása az eredeti beállításra.<br>* Ez a funkció csak akkor működik, ha a bemeneti felbontás ki-<br>sebb, mint a monitor képaránya (16:9).                                                                                                    |
| COLOR TEMP                                                    |        |           |      | PRESET                                                                                                    |
|                                                               | •      | •         | •    | <ul> <li>A képernyő színének kiválasztása.</li> <li>WARM: A képernyő színhőmérsékletének melegre állítása (több piros).</li> <li>MEDIUM: A képernyő színhőmérsékletének közepesre állítása.</li> <li>COOL: A képernyő színhőmérsékletének hidegre állítása (több kék).</li> </ul>                          |
|                                                               |        |           |      | USER                                                                                                    |
|                                                               |        |           |      | <ul> <li>RED): Piros szín mennyiségének egyéni beállítása.</li> <li>GREEN : Zöld szín mennyiségének egyéni beállítása.</li> <li>BLUE: Kék szín mennyiségének egyéni beállítása.</li> </ul>                                                                                                    |
| CONTRAST                                                      | •      | •         | ٠    | A képernyő kontrasztjának beállítása.                                                                                                    |
| BLACK LEVEL<br>(Csak HDMI mód-<br>ban)                        | -      | -         | •    | <ul> <li>Beállíthatja a kontrasztot. Ha a "HIGH" (MAGAS) opciót választja, a képernyő világos lesz, ha a "LOW" (ALACSONY) opciót választja, a képernyő sötét lesz.</li> <li>Kontraszt: A videojel egyik ismertetőjele az a legsötétebb képernyő, amit a monitor meg tud jeleníteni.</li> </ul>             |
| LANGUAGE                                                      | •      | •         | ٠    | A menü nyelvének módosítása.                                                                                                    |
| RTC                                                           | •      | •         | •    | Az ON (BE) lehetőség kiválasztásával bekapcsolja a Válaszidő-ve-<br>zérlés funkciót, lecsökkentve ezzel az utóképernyő létrejöttének<br>kockázatát.<br>Az OFF (KI) lehetőség kiválasztásával kikapcsolja a Válaszidő-ve-<br>zérlés funkciót, és a panel szabvány válaszidejével működteti a<br>készüléket. |
| SUPER ENERGY<br>SAVING                                        | •      | •         | •    | A SZUPER ENERGIATAKARÉKOS ÜZEMMÓD beállítása.                                                                                                    |
| FACTORY RESET<br>(GYÁRI BEÁLLÍ-<br>TÁSOK VISSZA-<br>ÁLLÍTÁSA) | •      | •         | •    | A monitor visszaállítása az eredeti gyári beállításokra, kivéve a<br>"LANGUAGE" (NYELV) pontot.                                                                                                    |

• Analóg: D-SUB (analóg jel) bemenet.

Digitális: DVI-D (digitális jel) bemenet.

• HDMI: HDMI (digitális jel) bemenet.

#### A SZUPER ENERGIATAKARÉKOS ÜZEMMÓD beállításai

- Nyomjon meg egy gombot monitor elején a MONITOR SETUP (MONITOR BEÁLLÍTÁS) képernyőmenü megjelenítéséhez.
- 2 A képernyőmenü opcióinak megjelenítéséhez nyomja meg a MENU (MENÜ) gombot.
- 3 Válassza ki a SUPER ENERGY SAVING (SZUPER ENERGIATAKARÉKOS ÜZEMMÓD) menüpontot a ▼ gomb megnyomásával.
- 4 Lépjen be a SUPER ENERGY SAVING (SZUPER ENERGIATAKARÉKOS ÜZEMMÓD) menübe a ► gomb megnyomásával.
- 5 A ◄ vagy ► gombok megnyomásával állítsa be az opciókat.
- 4 A képernyőmenüből való kilépéshez nyomja meg az EXIT (KILÉPÉS) gombot.

A felsőbb menübe való visszatéréshez vagy másik menüelemek beállításához nyomja meg a felfele nyíl (1) gombot.

Lépjen be a SUPER ENERGY SAVING (SZUPER ENERGIATAKARÉKOS ÜZEMMÓD) menübe a ► gomb megnyomásával.

| Menü  | Leírás                                                                                                    |
|-------|----------------------------------------------------------------------------------------------------|
| ON    | SZUPER ENERGIATAKARÉKOS ÜZEMMÓD bekapcsolása; energiahatékony funkció, mellyel<br>energiát takaríthat meg.    |
| OFF   | SZUPER ENERGIATAKARÉKOS ÜZEMMÓD kikapcsolása.                                                                 |
| RESET | A teljes energiafogyasztás csökkentés és a CO2-kibocsátás csökkentés becsült értékeinek visz-<br>szaállítása. |

#### MEGJEGYZÉS

- TOTAL POWER REDUCTION (TELJES ENERGIAFOGYASZTÁS CSÖKKENTÉS): Megtakarított energia a monitor használata közben.
- TOTAL CO2 REDUCTION (TELJES CO2 CSÖKKENTÉS): A TOTAL POWER REDUCTION (TELJES ENERGIAFOGYASZTÁS CSÖKKENTÉS) megváltoztatása CO2-re.

#### SAVING DATA (MEGTAKARÍTÁSI ADATOK) (W/h)

|              | 470 mm (18,5 ") | 508 mm (20 ") | 546 mm (21,5 ") | 584 mm (23 ") |
|--------------|-----------------|---------------|-----------------|---------------|
| SUPER SAVING | 3 W/h           | 3 W/h         | 4 W/h           | 5 W/h         |
| LED SAVING   | 3 W/h           | 18 W/h        | 15 W/h          | 12 W/h        |

- A megtakarítási adatok a paneltől függenek. Vagyis az értékek panelenként és panel forgalmazónként különböznek.
- Az LG a "sugárzott videojel" segítségével számította ki ezeket az értékeket.
- A SUPER ENERGY SAVING (SZUPER ENERGIATAKARÉKOS ÜZEMMÓD) lehetséges beállításai a alábbi listában olvashatók.
- A LED Saving (LED megtakarítás) azt mutatja meg, hogy mennyi energia takarítható meg a CCFL panel helyett egy WLED panel használatával.

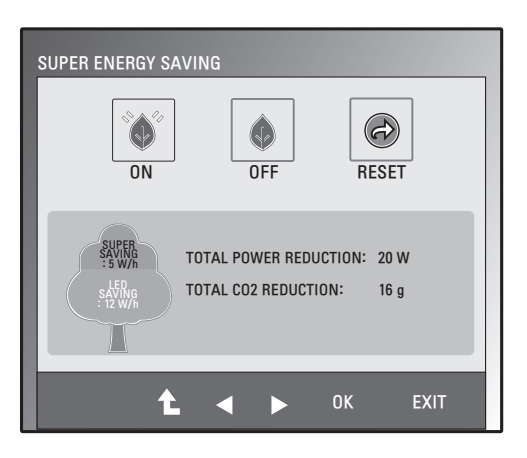

#### SUPER+ RESOLUTION (SUPER+ FELBONTÁS) beállítása

- Nyomjon meg egy gombot monitor elején a MONITOR SETUP (MONITOR BEÁLLÍTÁS) képernyőmenü megjelenítéséhez.
- 2 A képernyőmenü opcióinak megjelenítéséhez nyomja meg a SUPER+ RESOLUTION (SUPER+ FELBON-TÁS) gombot.
- 3 A ◄ vagy ► gombok megnyomásával állítsa be az opciókat.
- 4 A képernyőmenüből való kilépéshez nyomja meg az EXIT (KILÉPÉS) gombot.

A felsőbb menübe való visszatéréshez vagy másik menüelemek beállításához nyomja meg a felfele nyíl (**1**) gombot.

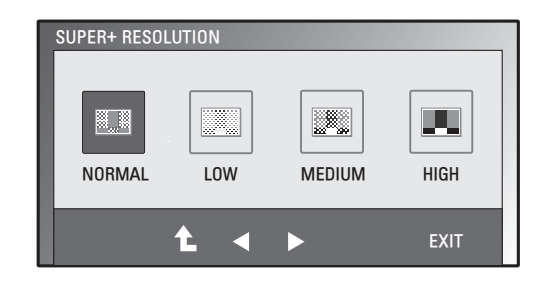

A SUPER+ RESOLUTION (SUPER+ FELBONTÁS) lehetséges beállításai a alábbi listában olvashatók.

| Menü   | Leírás                                                                                                    |
|--------|----------------------------------------------------------------------------------------------------|
| NORMAL | Válassza ezt a lehetőséget, ha a legáltalánosabb körülmények között szeretné használni a terméket. Az Általános módban a SUPER+ RESOLUTION (SUPER+ FELBONTÁS) funkció nem működik.           |
| LOW    | A funkció segítségével beállíthatja az optimális képernyőt, ha lágy képminőséget és természetes hatású képeket szeretne. Ideális alig mozgó videofelvételek vagy állóképek megjelenítéséhez. |
| MEDIO  | A funkció segítségével az alacsony és magas mód között elhelyezkedő, az Ön számára optimális képernyőt. Ideális UCC- és SD-szintű videofelvételekhez.                                        |
| HIGH   | A funkció segítségével beállíthatja az optimális képernyőt, ha éles, tiszta képeket szeretne.<br>Ideális nagy képernyőfelbontáshoz és játékokhoz.                                            |

#### MEGJEGYZÉS

 Az SR (SUPER+ RESOLUTION, SUPER+ FELBONTÁS) üzemmód használatakor zaj jelentkezhet, ezért a tiszta kép érdekében válassza a tartalomhoz illő SR(SUPER+ RESOLUTION, SUPER+ FEL-BONTÁS) üzemmódot.

# Hangerő-beállítások (Csak HDMI módban)

- 1 Nyomjon meg egy gombot monitor elején a **MONITOR SETUP** (**MONITOR BEÁLLÍTÁS**) képernyőmenü megjelenítéséhez.
- 2 A képernyőmenü opcióinak megjelenítéséhez nyomja meg a **VOLUME (HANGERŐ)** gombot.
- 3 A ◄ vagy ► gombok megnyomásával állítsa be a HANGERŐT.
- 4 A képernyőmenüből való kilépéshez nyomja meg az EXIT (KILÉ-PÉS) gombot.

A felsőbb menübe való visszatéréshez vagy másik menüelemek beállításához nyomja meg a felfele nyíl (1) gombot.

| VOLUME |            |     |      |
|--------|------------|-----|------|
| -≪ ∢   | -          | ►   | 50   |
|        | <b>t</b> < | ▶ 🕸 | EXIT |

#### DUAL MONITOR (KETTŐS MONITOR) beállítása

- Nyomjon meg egy gombot monitor elején a MONITOR SETUP (MONITOR BEÁLLÍTÁS) képernyőmenü megjelenítéséhez.
- 2 A képernyőmenü opcióinak megjelenítéséhez nyomja meg a DUAL (KETTŐS) gombot.
- 3 A ▼ majd a ◄ és ► gombok megnyomásával állítsa be az opciókat..
- A képernyőmenüből való kilépéshez nyomja meg az EXIT (KILÉPÉS) gombot.
   A felsőbb menübe való visszatéréshez vagy másik menüelemek beállításához nyomja meg a felfele nyíl (1) gombot.

| DUAL PACKAG | ie ► DUAL MON | NITOR  |
|-------------|---------------|--------|
| OFF         | EXTENDED      | CLONE  |
|             | <b>t</b> ∢ ►  | ▼ EXIT |

A DUAL MONITOR (KETTŐS MONITOR) lehetséges beállításai a alábbi listában olvashatók.

| Menü         | Leírás    |                                                                                                    |  |
|--------------|-----------|----------------------------------------------------------------------------------------------------|--|
| DUAL MONITOR | OFF       | Ha az OFF lehetőséget választja, a DUAL MONITOR (kettős monitor) ki lesz kapcsolva                                               |  |
|              | EXTEIIDED | Az EXTENDED lehetőség kiválasztásával a felhasználó a második monitort használhatja az elsődleges monitor bővített üzemmódjában. |  |
|              | CLOIIE    | A CLONE lehetőség kiválasztásával a felhasználó a második monitort használhatja az elsődleges monitor klón üzemmódjában.         |  |

# DUAL WEB (KETTŐS HÁLÓZAT) beállítása

- Nyomjon meg egy gombot monitor elején a MONITOR WEB (WEBMONITOR) képernyőmenü megjelenítéséhez.
- 2 A képernyőmenü opcióinak megjelenítéséhez nyomja meg a DUAL (KETTŐS) gombot.
- 3 A ▼ majd a ◄ és ► gombok megnyomásával állítsa be az opciókat..
- 4 A képernyőmenüből való kilépéshez nyomja meg az EXIT (KI-LÉPÉS) gombot.

A felsőbb menübe való visszatéréshez vagy másik menüelemek beállításához nyomja meg a felfele nyíl (**1**) gombot.

illításához nyomja meg a felfele nyíl (**1**) gombot.

A DUAL WEB (KETTŐS WEB) lehetséges beállításai az alábbi listában olvashatók.

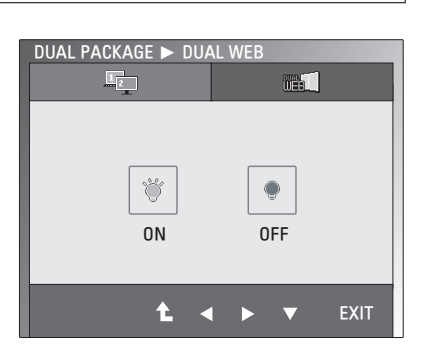

 
 Menü
 Leírás

 DUAL WEB
 ON
 Az ablakok kettéosztásával megkönnyíti a webböngészést. Lehetővé teszi az ablakok elrendezését és mozgatását a képernyőn. Lehetővé teszi a kettéosztott ablakok képarányának szabályozását.

 OFF
 Ha az OFF lehetőséget választja, a DUAL WEB (kettős monitor) ki lesz kapcsolva.

#### MEGJEGYZÉS

• Ha a monitor Power Saving (energiatakarékos) üzemmódba lép a számítógép energiatakarékos beállításával, a monitor bármely gomb megnyomásával és a Dual lehetőség kiválasztásával visszaállítható normál üzemmódra.

# HIBAELHÁRÍTÁS

#### Mielőtt segítséget hívna, ellenőrizze a következőket.

| Nem jelenik meg kép                                                            |                                                                                                    |  |  |
|--------------------------------------------------------------------------------|----------------------------------------------------------------------------------------------------|--|--|
| Csatlakoztatva van a képernyő tápkábele?                                       | • Ellenőrizze, és nézze meg, hogy a tápkábel megfelelően csatlakoztat-<br>va van-e a fali aljzatba.                                                                                                    |  |  |
| Világít a bekapcsolást jelző fény?                                             | <ul> <li>Nyomja meg a bekapcsológombot.</li> </ul>                                                                                                    |  |  |
| A bekapcsolás jelző villog?                                                    | <ul> <li>Ha a képernyő energiatakarékos módban van, próbálja meg elmoz-<br/>dítani az egeret, vagy nyomjon meg egy gombot a billentyűzeten a<br/>képernyő aktiválásához.</li> <li>Próbálja meg bekapcsolni a számítógépet.</li> </ul>                                   |  |  |
| Lát "OUT OF RANGE" (TARTOMÁ-<br>NYON KÍVÜL) üzenetet a képer-<br>nyőn?         | <ul> <li>Ez az üzenet akkor jelenik meg, ha a számítógéptől (videokártyától)<br/>érkező jel a képernyő vízszintes vagy függőleges frekvenciatarto-<br/>mányán kívülre esik. Az útmutató "Műszaki adatok" fejezete alapján<br/>konfigurálja újra a képernyőt.</li> </ul> |  |  |
| Lát "CHECK SIGNAL CABLE"<br>(ELLENŐRIZZE A JELKÁBELT)<br>üzenetet a képernyőn? | <ul> <li>Ez az üzenet akkor jelenik meg, ha a számítógépet a képernyővel<br/>összekötő jelkábel nincs csatlakoztatva. Ellenőrizze a jelkábelt, és<br/>próbálja újra.</li> </ul>                                                                                         |  |  |

| Lát "OSD LOCKED" (OSD LEZÁRVA) üzenetet a képernyőn?   |                                                                      |  |  |
|--------------------------------------------------------|----------------------------------------------------------------------|--|--|
| Megjelenik az "OSD LOCKED"                             | Rögzítheti az aktuális vezérlési beállításokat, megakadályozva azok  |  |  |
| (OSD LEZARVA) üzenet a Bal első<br>gomb megnyomásakor? | akaratlan módosítását. Bármikor feloldhatja az OSD vezérlőket; ehhez |  |  |
|                                                        | néhány másodpercig tartsa lenyomva a Bal első gombot: ekkor meg-     |  |  |
|                                                        | jelenik az "OSD UNLOCKED" (OSD FELOLDVA) üzenet.                     |  |  |

| A képernyőkép nem megfelelő                                                           |                                                                                                    |  |  |  |
|---------------------------------------------------------------------------------------|----------------------------------------------------------------------------------------------------|--|--|--|
| A képernyő helyzete nem megfele-                                                      | <ul> <li>Az AUTO (AUTO) gomb megnyomásával automatikusan alkalmazza</li></ul>                                                                                                    |  |  |  |
| lő.                                                                                   | az ideális beállítást a képernyőképre.                                                                                                    |  |  |  |
| A képernyő hátterében függőleges                                                      | <ul> <li>Az AUTO (AUTO) gomb megnyomásával automatikusan alkalmazza</li></ul>                                                                                                    |  |  |  |
| sávok vagy csíkok láthatók.                                                           | az ideális beállítást a képernyőképre.                                                                                                    |  |  |  |
| Vízszintes zaj jelenik meg a képen,<br>vagy a karakterek nem jelennek<br>meg tisztán. | <ul> <li>Az AUTO (AUTO) gomb megnyomásával automatikusan alkalmazza az ideális beállítást a képernyőképre.</li> <li>Ellenőrizze a Control Panel ► Display ► Settings (Vezérlőpult ► Megjelenítés ► Beállítások) menüt, és állítsa a képernyő felbontását az ajánlott értékre, vagy alkalmazza az ideális beállítást a képernyő-képre. Állítsa a színbeállítást több mint 24 bitre (true color).</li> </ul> |  |  |  |

## FIGYELEM

- Ellenőrizze a Control Panel ► Display ► Settings (Vezérlőpult ► Megjelenítés ► Beállítások) menüben, hogy a frekvencia vagy a felbontás beállítását módosították-e. Amennyiben módosították, állítsa vissza a videokártyát az ajánlott felbontásra.
- Ha nem az ajánlott felbontás (optimális felbontás) van kiválasztva, előfordulhat, hogy a betűk torzítva jelennek meg, és a képernyő elhomályosul, egy része nem látszik vagy torz. Feltétlenül az ajánlott felbontás legyen kiválasztva.
- A beállítási mód számítógépenként és operációs rendszerenként eltérő lehet, és előfordulhat, hogy a videokártya nem támogatja az adott felbontást. Ebben az esetben forduljon a számítógép vagy a videokártya gyártójához.

| A képernyőkép nem megfelelő                      |                                                                                                    |
|--------------------------------------------------|----------------------------------------------------------------------------------------------------|
| A képernyő egyszínű vagy a színe<br>rendellenes. | <ul> <li>Ellenőrizze a jelkábel megfelelő csatlakoztatását, és szükség esetén csavarhúzóval szorítsa meg.</li> <li>Győződjön meg róla, hogy a videokártya megfelelően be van helyezve a nyílásba.</li> <li>Állítsa a színbeállítást több mint 24 bitre (true color) a Control Panel</li> <li>Settings (Vezérlőpult ► Beállítások) menüben.</li> </ul> |
| A képernyő villog.                               | <ul> <li>Ellenőrizze, hogy a képernyő összefűzés módba van-e állítva, és ha<br/>igen, állítsa be az ajánlott felbontást.</li> </ul>                                                                                                    |

| Lát "Unrecognized monitor, Plug&Play (VESA DDC) monitor found" (Ismeretlen monitor, Plug&Play (VESA DDC) monitor érzékelése) üzenetet? |                                                                                                    |  |  |
|----------------------------------------------------------------------------------------------------|----------------------------------------------------------------------------------------------------|--|--|
| Telepítette a képernyő<br>illesztőprogramját?                                                                                          | <ul> <li>Feltétlenül telepítse a képernyő illesztőprogramját a képernyőhöz<br/>kapott, és az illesztőprogramot tartalmazó CD (vagy hajlékony lemez)<br/>segítségével. Az illesztőprogramot letöltheti a weboldalunkról is: http://<br/>www.lg.com.</li> <li>Feltétlenül ellenőrizze, hogy a videokártya támogatja-e a Plug&amp;Play<br/>funkciót.</li> </ul> |  |  |

| Az audiofunkció nem működik.  |                                                                                      |  |  |  |  |
|-------------------------------|--------------------------------------------------------------------------------------|--|--|--|--|
| A kép rendben, de nincs hang. | <ul> <li>Ellenőrizze, hogy a hangerő "0" fokozaton áll-e.</li> </ul>                 |  |  |  |  |
|                               | <ul> <li>Ellenőrizze, nincs-e elnémítva a hang.</li> </ul>                           |  |  |  |  |
|                               | <ul> <li>Vizsgálja meg, megfelelően csatlakoztatta-e a HDMI-kábelt.</li> </ul>       |  |  |  |  |
|                               | <ul> <li>Ellenőrizze, megfelelően csatlakoztatta-e a fejhallgató kábelét.</li> </ul> |  |  |  |  |
|                               | • Ellenőrizze a hangformátumot. A készülék nem támogatja a tömörített                |  |  |  |  |
|                               | hangformátumot.                                                                      |  |  |  |  |

# A TERMÉK JELLEMZŐI

#### E1951S E1951T

| Display                          | Képernyő típusa 47,0 cm (18,5") sík képernyős aktív mátrixos TFT LCI |                                                       |  |  |
|----------------------------------|----------------------------------------------------------------------|-------------------------------------------------------|--|--|
|                                  | Matt bevonat                                                         |                                                       |  |  |
|                                  | Látható átló mérete: 47,0 cm                                         |                                                       |  |  |
|                                  | Képponttávolság                                                      | 0,3 mm x 0,3 mm (képpont távolság)                    |  |  |
| Szink. bemenet                   | Vízszintes frekvencia                                                | 30 kHz - 61 kHz (automatikus)                         |  |  |
|                                  | Függőleges frekvencia                                                | 56 Hz - 75 Hz (automatikus)                           |  |  |
|                                  | Bemeneti forma                                                       |                                                       |  |  |
|                                  | E1951S Külön szink                                                   |                                                       |  |  |
|                                  | E1951T                                                               | Külön szink. digitális                                |  |  |
| Videobemenet                     | Jelbemenet                                                           |                                                       |  |  |
|                                  | E1951S                                                               | 15 tűs D-SUB csatlakozó                               |  |  |
|                                  | E1951T                                                               | 15 tűs D-SUB csatlakozó /DVI-D csatlakozó (digitális) |  |  |
|                                  | Bemeneti forma                                                       |                                                       |  |  |
|                                  | E1951S                                                               | RGB analóg (0,7 Vp-p/ 75 ohm)                         |  |  |
|                                  | E1951T                                                               | RGB analóg (0,7 Vp-p/ 75 ohm), digitális              |  |  |
| Resolution (Felbontás)           | Max.                                                                 |                                                       |  |  |
|                                  | E1951S                                                               | D-SUB (analóg) : 1366 x 768 @ 60 Hz                   |  |  |
|                                  | E1951T                                                               | D-SUB (analóg) / DVI (digitális): 1366 x 768 @ 60 Hz  |  |  |
|                                  | Ajánlott                                                             | VESA 1366 x 768 @ 60 Hz                               |  |  |
| Plug & Play                      | E1951S                                                               | DDC 2B (analóg)                                       |  |  |
|                                  | E1951T                                                               | DDC 2B (analóg, digitális)                            |  |  |
| Energiafogyasztás                | Bekapcsolt mód: 17 W (tip.)                                          |                                                       |  |  |
|                                  | Készenléti mód ≤ 0,5 W                                               |                                                       |  |  |
|                                  | Kikapcsolt mod $\leq 0.5$ W                                          |                                                       |  |  |
| Teljesitmenyigeny                | 12 V === 2,0 A                                                       |                                                       |  |  |
| AC-DC adapter                    | ADS-24NP-12-1 12024G                                                 | tipus, a HONOR Electronic gyartasaban                 |  |  |
| Meretek<br>(Szálossán v Monossán | Allvannyal                                                           | 44,94 cm x 17,26 cm x 35,6 cm                         |  |  |
| (Szelesseg x magassag            | Allvány nélkül                                                       | <b>élkül</b> 44,94 cm x 3,35 cm x 27,9 cm             |  |  |
| Tömen                            | 2 kg                                                                 |                                                       |  |  |
| Döntési tartomány                | -5° - 15° között                                                     |                                                       |  |  |
| Körnvozoti                       | -0 - 10 KUZUIL                                                       |                                                       |  |  |
| feltételek                       | Operating Humidity                                                   | 20 % - 80 % között nem kondenzálódó                   |  |  |
|                                  | Storage Temperature                                                  | perature -10 °C - 60 °C között                        |  |  |
|                                  | Storage Humidity                                                     | rage Humidity 5 % - 90 % között, nem kondenzálódó     |  |  |
| Talpazat                         | Csatlakoztatva (), Levála                                            | sztva (O)                                             |  |  |
| Tápkábel                         | Fali aljzat típusa                                                   |                                                       |  |  |

#### E2051S E2051T

| Display                          | Képernyő típusa 50,8 cm (20,0") sík képernyős aktív mátrixos TFT |                                                       |  |  |
|----------------------------------|------------------------------------------------------------------|-------------------------------------------------------|--|--|
|                                  |                                                                  | Matt bevonat                                          |  |  |
|                                  |                                                                  | Látható átló mérete: 50,8 cm                          |  |  |
|                                  | Képponttávolság                                                  | 0,2766 mm x 0,2766 mm (képpont távolság)              |  |  |
| Szink. bemenet                   | Vízszintes frekvencia                                            | 30 kHz - 83 kHz (automatikus)                         |  |  |
|                                  | Függőleges frekvencia                                            | 56 Hz - 75 Hz (automatikus)                           |  |  |
|                                  | Bemeneti forma                                                   |                                                       |  |  |
|                                  | E2051S                                                           | Külön szink                                           |  |  |
|                                  | E2051T                                                           | Külön szink. digitális                                |  |  |
| Videobemenet                     | Jelbemenet                                                       |                                                       |  |  |
|                                  | E2051S                                                           | 15 tűs D-SUB csatlakozó                               |  |  |
|                                  | E2051T                                                           | 15 tűs D-SUB csatlakozó /DVI-D csatlakozó (digitális) |  |  |
|                                  | Bemeneti forma                                                   |                                                       |  |  |
|                                  | E2051S                                                           | RGB analóg (0,7 Vp-p/ 75 ohm)                         |  |  |
|                                  | E2051T                                                           | RGB analóg (0,7 Vp-p/ 75 ohm), digitális              |  |  |
| Resolution (Felbontás)           | Max.                                                             |                                                       |  |  |
|                                  | E2051S                                                           | D-SUB (analóg) : 1600 x 900 @ 60 Hz                   |  |  |
|                                  | E2051T                                                           | D-SUB (analóg) / DVI (digitális): 1600 x 900 @ 60 H   |  |  |
|                                  | Ajánlott                                                         | VESA 1600 x 900 @ 60 Hz                               |  |  |
| Plug & Play                      | E2051S                                                           | DDC 2B (analóg)                                       |  |  |
|                                  | E2051T                                                           | DDC 2B (analóg, digitális)                            |  |  |
| Energiafogyasztás                | Bekapcsolt mód: 21 W (tip.)                                      |                                                       |  |  |
|                                  | Készenléti mód ≤ 0,5 W                                           |                                                       |  |  |
|                                  | Kikapcsolt mod $\leq 0.5 \text{ W}$                              |                                                       |  |  |
| Teljesitményigény                | 12 V === 2,0 A                                                   |                                                       |  |  |
| AC-DC adapter                    | ADS-24NP-12-1 12024G                                             | tipus, a HONOR Electronic gyartasaban                 |  |  |
| Meretek<br>(Szólossóg v Megessóg | Allvánnyal         48,28 cm x 17,42 cm x 37,5 cm                 |                                                       |  |  |
| (Szelessey x magassag            | Allvany nelkul                                                   | 48,28 cm x 3,35 cm x 29,7 cm                          |  |  |
| Tömeg                            | 2 197 kg                                                         |                                                       |  |  |
| Döntési tartomány                | -5° - 15° között                                                 |                                                       |  |  |
| Körnvezeti                       | Operating Temperature                                            | 10 °C - 35 °C között                                  |  |  |
| feltételek                       | Operating Humidity                                               | 20 % - 80 % között. nem kondenzálódó                  |  |  |
|                                  | Storage Temperature                                              | -10 °C - 60 °C között                                 |  |  |
|                                  | Storage Humidity 5 % - 90 % között, nem kondenzálóo              |                                                       |  |  |
| Talpazat                         | Csatlakoztatva (), Levála                                        | sztva (O)                                             |  |  |
| Tápkábel                         | Fali aljzat típusa                                               |                                                       |  |  |

#### E2251S E2251T

| Display                | Képernyő típusa 54,6 cm (21,5") sík képernyős aktív mátrixos TFT LC |                                                                                  |  |  |
|------------------------|---------------------------------------------------------------------|----------------------------------------------------------------------------------|--|--|
|                        |                                                                     | Matt bevonat                                                                     |  |  |
|                        | Látható átló mérete: 54,6 cm                                        |                                                                                  |  |  |
|                        | Képponttávolság                                                     | 0,248 mm x 0,248 mm (képpont távolság)                                           |  |  |
| Szink. bemenet         | Vízszintes frekvencia                                               | 30 kHz - 83 kHz (automatikus)                                                    |  |  |
|                        | Függőleges frekvencia                                               | 56 Hz - 75 Hz (automatikus)                                                      |  |  |
|                        | Bemeneti forma                                                      |                                                                                  |  |  |
|                        | E2251S Külön szink                                                  |                                                                                  |  |  |
|                        | E2251T                                                              | Külön szink. digitális                                                           |  |  |
| Videobemenet           | Jelbemenet                                                          |                                                                                  |  |  |
|                        | E2251S                                                              | 15 tűs D-SUB csatlakozó                                                          |  |  |
|                        | E2251T                                                              | 15 tűs D-SUB csatlakozó /DVI-D csatlakozó (digitális)                            |  |  |
|                        | Bemeneti forma                                                      |                                                                                  |  |  |
|                        | E2251S                                                              | RGB analóg (0,7 Vp-p/ 75 ohm)                                                    |  |  |
|                        | E2251T                                                              | RGB analóg (0,7 Vp-p/ 75 ohm), digitális                                         |  |  |
| Resolution (Felbontás) | Max.                                                                |                                                                                  |  |  |
|                        | E2251S                                                              | D-SUB (analóg) : 1920 x 1080 @ 60 Hz                                             |  |  |
|                        | E2251T                                                              | D-SUB (analóg) / DVI (digitális): 1920 x 1080 @ 60 Hz                            |  |  |
|                        | Ajánlott                                                            | VESA 1920 x 1080 @ 60 Hz                                                         |  |  |
| Plug & Play            | E2251S                                                              | DDC 2B (analóg)                                                                  |  |  |
|                        | E2251T                                                              | DDC 2B (analóg, digitális)                                                       |  |  |
| Energiafogyasztás      | Bekapcsolt mód: 26 W (tip.)                                         |                                                                                  |  |  |
|                        | Készenléti mód ≤ 0,5 W                                              |                                                                                  |  |  |
|                        | Kikapcsolt mód ≤ 0,5 W                                              |                                                                                  |  |  |
| Teljesítményigény      | 19 V === 2,1A                                                       |                                                                                  |  |  |
| AC-DC adapter          | EADP-40LB B típus, a De                                             | elta Electronic gyártásában                                                      |  |  |
| Méretek                | Allvánnyal 51,75 cm x 18,65 cm x 39,4 cm                            |                                                                                  |  |  |
| (Szelesseg x Magassag  | Allvány nélkül                                                      | álkül 51,75 cm x 3,35 cm x 31,7 cm                                               |  |  |
| X Weiysey)             | 2.477 kg                                                            |                                                                                  |  |  |
| Dintési tertemény      | 2,4// Kg                                                            |                                                                                  |  |  |
| Dontesi tartomany      | -5° - 15° KOZÖTT                                                    |                                                                                  |  |  |
| Kornyezeti             | Operating Temperature                                               |                                                                                  |  |  |
| leitetelek             | Storage Temperature                                                 | 20 % - 80 % KOZOU, nem kondenzalodo                                              |  |  |
|                        | Storage Humidity                                                    | e temperature -10 0-00 0 KOZOll<br>e Humidity 5 % - 90 % között nem kondenzálódó |  |  |
| Talpazat               | Cestlakoztatva () Leválasztva (O)                                   |                                                                                  |  |  |
| Tápkábel               | Eali alizat tínusa                                                  |                                                                                  |  |  |
| apraver                | rali ajzat tipusa                                                   |                                                                                  |  |  |

#### E2351T E2351VR

| Display                | Képernyő típusa54,6 cm (21,5") sík képernyős aktív mátrixos TFT L |                                                |  |  |
|------------------------|-------------------------------------------------------------------|------------------------------------------------|--|--|
|                        |                                                                   | Matt bevonat                                   |  |  |
|                        |                                                                   | Látható átló mérete: 54,6 cm                   |  |  |
|                        | Képponttávolság                                                   | 0,248 mm x 0,248 mm (képpont távolság)         |  |  |
| Szink. bemenet         | Vízszintes frekvencia                                             | 30 kHz - 83 kHz (automatikus)                  |  |  |
|                        | Függőleges frekvencia                                             | 56 Hz - 75 Hz (D-SUB, DVI-D)                   |  |  |
|                        |                                                                   | 56 Hz - 61 Hz (HDMI)                           |  |  |
|                        | Bemeneti forma                                                    | Külön szink. digitális, HDMI                   |  |  |
| Videobemenet           | Jelbemenet                                                        | 15 tűs D-SUB csatlakozó                        |  |  |
|                        |                                                                   | DVI-D csatlakozó (digitális)                   |  |  |
|                        |                                                                   | HDMI (TYPE - A) csatlakozó                     |  |  |
|                        | Bemeneti forma                                                    | RGB analóg (0,7 Vp-p/ 75 ohm), digitális, HDMI |  |  |
| Resolution (Felbontás) | Max.                                                              | D-SUB (analóg): 1920 x 1080 @ 60 Hz            |  |  |
|                        |                                                                   | DVI/HDMI (digitális): 1920 x 1080 @ 60 Hz      |  |  |
|                        | Ajánlott                                                          | VESA 1920 x 1080 @ 60 Hz                       |  |  |
| Plug & Play            | DDC 2B (analóg, digitális, HDMI)                                  |                                                |  |  |
| Energiafogyasztás      | Bekapcsolt mód: 26 W (tip.)                                       |                                                |  |  |
|                        | Készenléti mód ≤ 0,5 W                                            |                                                |  |  |
|                        | Kikapcsolt mód ≤ 0,5 W                                            |                                                |  |  |
| Teljesítményigény      | 19 V === 2,1 A                                                    |                                                |  |  |
| AC-DC adapter          | EADP-40LB B típus, a Delta Electronic gyártásában                 |                                                |  |  |
| Méretek (Szélesség x   | Állvánnyal 51,75 cm x 18,65 cm x 39,4 cm                          |                                                |  |  |
| Magasság x Mélység)    | Állvány nélkül                                                    | 51,75 cm x 3,35 cm x 31,7 cm                   |  |  |
| Tömeg                  | 2,477 kg                                                          |                                                |  |  |
| Döntési tartomány      | -5° - 15° között                                                  |                                                |  |  |
| Környezeti feltételek  | Üzemi hőmérséklet                                                 | 10 °C - 35 °C között                           |  |  |
|                        | Üzemi páratartalom 20 % - 80 % között nem kondenzálódó            |                                                |  |  |
|                        | Tárolási hőmérséklet     -10 °C - 60 °C között                    |                                                |  |  |
|                        | Tárolási páratartalom         5 % - 90 % között, nem kondenzálódó |                                                |  |  |
| Talpazat               | Csatlakoztatva (), Leválasztva (O)                                |                                                |  |  |
| Tápkábel               | Fali aljzat típusa                                                |                                                |  |  |

#### E2351T E2351VR E2351VQ

| Display                       | Képernyő típusa58,4 cm (23") sík képernyős aktív mátrixos TFT LCD |                                                          |  |  |
|-------------------------------|-------------------------------------------------------------------|----------------------------------------------------------|--|--|
|                               | Matt bevonat                                                      |                                                          |  |  |
|                               | Látható átló mérete: 58,4 cm                                      |                                                          |  |  |
|                               | Képponttávolság                                                   | 0,265 mm x 0,265 mm (képpont távolság)                   |  |  |
| Szink. bemenet                | Vízszintes frekvencia                                             | 30 kHz - 83 kHz (automatikus)                            |  |  |
|                               | Függőleges frekvencia                                             |                                                          |  |  |
|                               | <b>E2351T</b> 56 Hz - 75 Hz (D-SUB, DVI-D)                        |                                                          |  |  |
|                               | E2351VR / E2351VQ 56 Hz - 75 Hz (D-SUB, DVI-D)                    |                                                          |  |  |
|                               |                                                                   | 56 Hz - 61 Hz (HDMI)                                     |  |  |
|                               | Bemeneti forma                                                    |                                                          |  |  |
|                               | E2351T Külön szink                                                |                                                          |  |  |
|                               | E2351VR / E2351VQ                                                 | Külön szink. digitális, HDMI                             |  |  |
| Videobemenet                  | Jelbemenet                                                        |                                                          |  |  |
|                               | E2351T                                                            | 15 tűs D-SUB csatlakozó / DVI-D csatlakozó (digitális)   |  |  |
|                               | E2351VR / E2351VQ                                                 | 15 tűs D-SUB csatlakozó /DVI-D csatlakozó (digitális)    |  |  |
|                               |                                                                   | HDMI csatlakozó(A - TIPO)                                |  |  |
|                               | Bemeneti forma                                                    |                                                          |  |  |
|                               | E2351T                                                            | RGB analóg (0,7 Vp-p/ 75 ohm), digitális                 |  |  |
|                               | E2351VR / E2351VQ                                                 | RGB analóg (0,7 Vp-p/ 75 ohm), digitális, HDMI           |  |  |
| <b>Resolution (Felbontás)</b> | Max.                                                              |                                                          |  |  |
|                               | E2351T                                                            | D-SUB (analóg) / DVI (digitális) : 1920 x 1080 @ 60 Hz   |  |  |
|                               | E2351VR / E2351VQ                                                 | D-SUB (analóg) : 1920 x 1080 @ 60 Hz                     |  |  |
|                               |                                                                   | DVI (digitális) / HDMI (digitális) : 1920 x 1080 @ 60 Hz |  |  |
|                               | Ajánlott                                                          | VESA 1920 x 1080 @ 60 Hz                                 |  |  |
| Plug & Play                   | E2351T         DDC 2B (analóg, digitális)                         |                                                          |  |  |
|                               | E2351VR / E2351VQ DDC 2B (analóg, digitális, HDMI)                |                                                          |  |  |
| Energiafogyasztás             | Bekapcsolt mód: 30 W (tip.)                                       |                                                          |  |  |
|                               | Készenléti mód ≤ 0,5 W                                            |                                                          |  |  |
|                               | Kikapcsolt mód ≤ 0,5 W                                            |                                                          |  |  |
| Teljesítményigény             | 19 V === 2,1A                                                     |                                                          |  |  |
| AC-DC adapter                 | EADP-40LB B típus, a Delta Electronic gyártásában                 |                                                          |  |  |
| Méretek                       | Allvánnyal                                                        | 54,92 cm x 18,65 cm x 41,2 cm                            |  |  |
| (Szélesség x Magasság         | Allvány nélkül                                                    | 54,92 cm x 3,35 cm x 33,5 cm                             |  |  |
| x weiyseg)                    | 0.704 hrs                                                         |                                                          |  |  |
| Tomeg                         | 2,724 kg                                                          |                                                          |  |  |
| Dontesi tartomany             |                                                                   |                                                          |  |  |
| Kornyezeti                    | Operating Temperature 10 °C - 35 °C között                        |                                                          |  |  |
| IEIGEIGK                      | Storago Tomporature                                               |                                                          |  |  |
|                               | Storage lemperature -10°C - 60°C Között                           |                                                          |  |  |
| Talnazat                      | Csatlakoztatva () Leválasztva (O)                                 |                                                          |  |  |
| Tánkábol                      |                                                                   |                                                          |  |  |
| i apranoi                     | Fail aljzat tipusa                                                |                                                          |  |  |

# Előre beállított üzemmódok (felbontás)

#### D-SUB / DVI időzítés

#### E1951S / E1951T

\*Ha nem tudja kiválasztani a 1366 x 768 arányt a képernyő időzítési opciójában, keresse fel a videokártyaforgalmazót, és frissítse a videokártya illesztőprogramját.

| Megjelenítési módok<br>(felbontás) | Vízszintes frekvencia<br>(kHz) | Függőleges<br>frekvencia (Hz) | Polaritás<br>(V/F) |                  |
|------------------------------------|--------------------------------|-------------------------------|--------------------|------------------|
| 720 x 400                          | 31,468                         | 70                            | -/+                |                  |
| 640 x 480                          | 31,469                         | 60                            | -/-                |                  |
| 640 x 480                          | 37,500                         | 75                            | -/-                |                  |
| 800 x 600                          | 37,879                         | 60                            | +/+                |                  |
| 800 x 600                          | 46,875                         | 75                            | +/+                |                  |
| 832 x 624                          | 49,725                         | 75                            | -/-                |                  |
| 1024 x 768                         | 48,363                         | 60                            | -/-                |                  |
| 1024 x 768                         | 60,123                         | 75                            | +/+                |                  |
| 1366 x 768                         | 47,712                         | 60                            | +/+                | Ajánlott üzemmód |

#### E2051S / E2051T

| Megjelenítési módok<br>(felbontás) | Vízszintes frekvencia<br>(kHz) | Függőleges<br>frekvencia (Hz) | Polaritás<br>(V/F) |                  |
|------------------------------------|--------------------------------|-------------------------------|--------------------|------------------|
| 720 x 400                          | 31,468                         | 70                            | -/+                |                  |
| 640 x 480                          | 31,469                         | 60                            | -/-                |                  |
| 640 x 480                          | 37,500                         | 75                            | -/-                |                  |
| 800 x 600                          | 37,879                         | 60                            | +/+                |                  |
| 800 x 600                          | 46,875                         | 75                            | +/+                |                  |
| 1024 x 768                         | 48,363                         | 60                            | -/-                |                  |
| 1024 x 768                         | 60,123                         | 75                            | +/+                |                  |
| 1152 x 864                         | 67,500                         | 75                            | +/+                |                  |
| 1600 x 900                         | 60,000                         | 60                            | +/+                | Ajánlott üzemmód |

#### E2251S / E2251T / E2251VR / E2251VQ / E2351T / E2351VR / E2351VQ

| Megjelenítési módok<br>(felbontás) | Vízszintes frekvencia<br>(kHz) | Függőleges<br>frekvencia (Hz) | Polaritás<br>(V/F) |                  |
|------------------------------------|--------------------------------|-------------------------------|--------------------|------------------|
| 720 x 400                          | 31,468                         | 70                            | -/+                |                  |
| 640 x 480                          | 31,469                         | 60                            | -/-                |                  |
| 640 x 480                          | 37,500                         | 75                            | -/-                |                  |
| 800 x 600                          | 37,879                         | 60                            | +/+                |                  |
| 800 x 600                          | 46,875                         | 75                            | +/+                |                  |
| 1024 x 768                         | 48,363                         | 60                            | -/-                |                  |
| 1024 x 768                         | 60,123                         | 75                            | +/+                |                  |
| 1152 x 864                         | 67,500                         | 75                            | +/+                |                  |
| 1280 x 1024                        | 63,981                         | 60                            | +/+                |                  |
| 1280 x 1024                        | 79,976                         | 75                            | +/+                |                  |
| 1680 x 1050                        | 65,290                         | 60                            | -/+                |                  |
| 1920 x 1080                        | 67,500                         | 60                            | +/+                | Ajánlott üzemmód |

## HDMI időzítés

#### E2251VR / E2251VQ / E2351VR / E2351VQ

| Megjelenítési módok (felbontás) | Vízszintes frekvencia (kHz) | Függőleges frekvencia (Hz) |
|---------------------------------|-----------------------------|----------------------------|
| 480P                            | 31,50                       | 60                         |
| 576P                            | 31,25                       | 50                         |
| 720P                            | 37,50                       | 50                         |
| 720P                            | 45,00                       | 60                         |
| 1080i                           | 28,12                       | 50                         |
| 1080i                           | 33,75                       | 60                         |
| 1080P                           | 56,25                       | 50                         |
| 1080P                           | 67,50                       | 60                         |
|                                 |                             |                            |

# Jelzőfényv

| Mód            | LED színe   |
|----------------|-------------|
| Bekapcsolt mód | Kék         |
| Készenléti mód | Villogó kék |
| Kikapcsolt mód | Ki          |

# **MEGFELELŐ TESTTARTÁS**

# Megfelelő testtartás a monitor használatához.

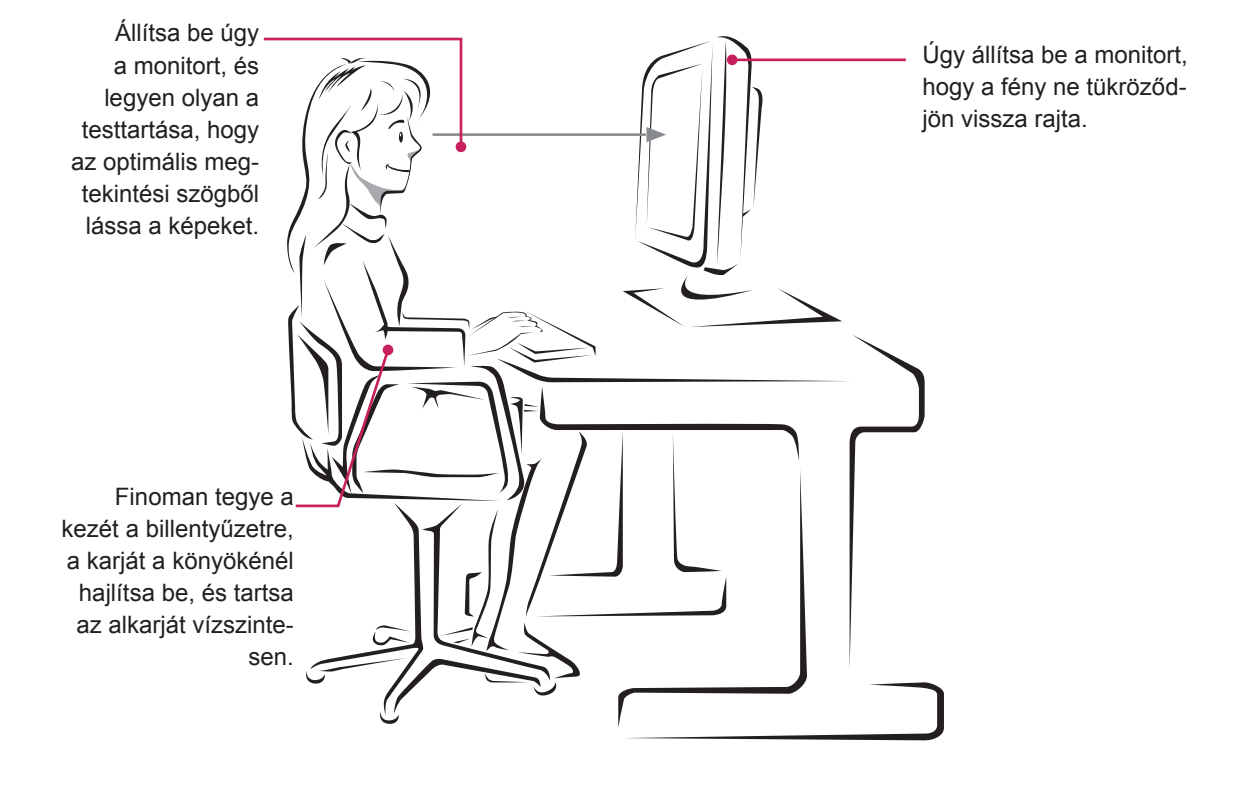

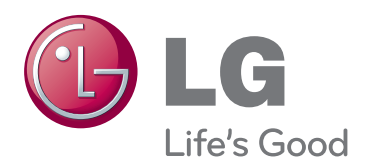

A termék használata előtt feltétlenül olvassa el a biztonsági óvintézkedéseket.

A későbbi felhasználás céljából tartsa a Használati útmutatót (CD) könnyen elérhető helyen. A KÉSZÜLÉK típusszáma és sorozatszáma a KÉSZÜLÉK hátulján és egyik oldalán látható. Jegyezze fel ide arra az esetre, ha javításra lenne szükség.

MODELL

SOROZATSZÁM

ENERGY STAR is a set of power-saving guidelines issued by the U.S.Environmental Protection Agency(EPA).

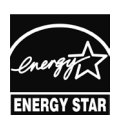

As an ENERGY STAR Partner LGE U. S. A.,Inc. has determined that this product meets the ENERGY STAR ENERGY STAR guidelines for energy efficiency.